## Wie werde ich ein MOODLER?

Ganz einfach: Sieh dir das Video auf der Schulhomepage an.

- ➔ Hier die einzelnen Schritte zum Mitlesen.
- Moodle gibt es für dein Handy und auch für den PC oder das Tablet.

## A)Anmeldung auf deinem Handy:

- 1. Wähle im GooglePlay oder im AppStore die Moodle-App.
- 2. Zugriff <u>akzeptieren.</u>
- 3. <u>Öffne die App nun direkt</u>.
- 4. <u>Verknüpfung</u> mit unserer Schule: https://moodle.bildung-lsa.de/sks-clausewitz/
- 5. Tippe auf <u>Verbinden.</u>
- 6. <u>Anmeldung</u>: **Benutzernamen** und **Passwort** eingeben
  - → Bei der 1. Anmeldung musst du das <u>zugewiesene</u> <u>Passwort</u> verwenden
  - → Dieses Passwort <u>muss nun geändert</u> werden
    - a) Tippe auf Kennwort ändern
    - b) Tippe ein: \* dein Kennwort von der Schule

\* gib dein neues Kennwort 2x ein

- c) Änderung speichern
- 7. Nun öffnet sich dein persönlicher Account.
- <u>Weiter</u> mit: **Dashboard** (eine Info-Tour über das Dashboard kannst du dir zuhause ansehen)
- 9. <u>Das war's.</u>

## B) Anmeldung auf deinem PC / Tablet:

- ightarrow Rein ins Internet Browser öffnen
- $\rightarrow$  Du beginnst einfach bei <u>Punkt 4</u>.

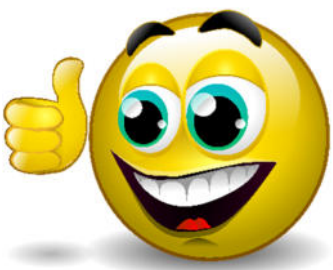